ubys.bartin.edu.tr adresinden girilen Üniversite Bilgi Yönetim Siteminin sol tarafta yer alan menüler alanından Başvuru İşlemleri>Yatay Geçiş Başvuru İşlemleri sayfasına girilir. Açılan giriş sayfasında istenilen bilgiler eksiksiz doldurularak, sisteme giriş yapılır. Sırasıyla başvuru için istenilen bilgiler doldurulur. Doldurulacak alanlardan;

**"Program Seçimi"** alanında tercih yapmak istenilen program/lar ve yatay geçiş tipi(Kurumlar arası, Kurum içi ya da merkezi yerleştirme) seçilip kayıt edilir.

Program seçimi yapılırken dikkat edilecek en önemli husus, program ekle dediğinizde açılan akademik program ağacından yalnızca tek bir program seçebilir ve kayıt edebilirsiniz. Örneğin 3 adet programa tercih yapacaksanız program ekle butonundan 3 kere ekleme işlemi yapacaksınız. Tercih işlemi yaparken Kurumlar Arası Yatay Geçiş ya da Kurum içi Yatay Geçiş başvurusu yapılacaksa, aynı düzeydeki eşdeğer diploma programları arasında Kurumlar Arası Yatay Geçiş ya da Kurum içi Yatay Geçiş yapılabildiğini göz önünde bulundurmanız gerekmektedir.

Program seçimi esnasında DGS puanı, OBP ile ya da mühendislik tamamlama puanı ile yatay geçiş yapacak olan adayların ÖSYS puanı ile yatay geçiş yapacak olan adayların gruplarına başvuru yapmamalıdır Akademik program seçimi esnasında ekrana gelen "açıklama" alanına dikkat ediniz.

**"Kimlik bilgileri "** alanından gelen bilgiler, mernis üzerinden otomatik olarak alınmakta olup, bu alanda zorunlu olarak resim yüklenmeli ve erkek adayların askerlik durumlarını belirtmeleri gerekmektedir.

"Adres Bilgileri" alanındaki adres bilgileri mernis üzerinden otomatik alınmaktadır, burada yer alan adres bilgileri dışında girmek istediğiniz adres bilgisini adres ekle butonundan ekleyebilirsiniz.

"İletişim Bilgileri" alanı eksiksiz doldurulmalıdır. Eksik bırakıldığı takdirde başvuruyu kaydetme işlemi gerçekleşmez.

"Çalışma Bilgileri" alanından varsa çalışma bilgileri ve adli sicil kaydı bilgileri girilir yoksa hayır seçeneği işaretlenir.

"Aile Bilgileri" alanında istenilen bilgiler eksiksiz olarak doldurulur.

"Sınav Bilgileri" alanı en önemli alanlardan biridir. Buradan gireceğiniz bilgilere göre başvurunuz değerlendirilecektir. Bu alandan zorunlu olarak, "ÖSYS puanını gösteren internet çıktısı" yüklenmelidir .(Zorunlu olarak yüklenecek olan "ÖSYS puanını gösteren internet çıktısı" PDF formatında olmalıdır.) Bu alandan girdiğiniz sınav bilgileri, yüklediğiniz belgeden kontrol edilecek olup, yanlış beyanda bulunan adayların başvurusu işleme alınmayacaktır.

Adayların kayıt olduğu yıldaki merkezi yerleştirme puanlarının başka bir başvuru yapılan diploma programlarının girdiği yıldaki taban puanına eşit ya da yüksek olmaması halinde sistem başvurunuzu kabul etmez ve ilgili uyarı ekrana gelir. Bu durumda girdiğiniz puan ve puan türü bilgilerinizi kontrol ediniz, eğer girilen bilgiler de bir hata yoksa Program Seçiminden puanınızın tutmadığı programı tercih listenizden siliniz.

"Eğitim Bilgileri" alanı da yine en önemli alanlardan biridir. Bu alandan gireceğiniz bilgilere göre başvurunuz değerlendirilecektir. Bu alandan zorunlu olarak "Transkript Belgesi" ve "Öğrenci Belgesi" yüklenmektedir. (Bu belgeler PDF formatında yüklenmelidir.)Girdiğiniz eğitim bilgileri, yüklediğiniz belgeden kontrol edilecek olup, yanlış beyanda bulunan adayların başvurusu işleme alınmayacaktır. Bu alandan girilecek "ortalama" bilgisi, kurumlar arası yatay geçiş başvuru yapan adaylar için 2,50 altında ise; kurum içi yatay geçiş başvurusu yapan adaylar için 2,00 altında ise başvuru kaydetme işlemi gerçekleşmez. Yine Kurum içi Yatay Geçiş Başvurusu yapacak olan adayların başarısız dersi varsa (sistem UBYS'de kayıtlı Transkript belgenizi otomatik kontrol etmektedir.) başvuru kaydetme işlemi gerçekleşmez. Bu durumda girdiğiniz bilgileri kontrol ediniz, eğer girilen ortalama bilgisinde herhangi bir hata yoksa Program Seçiminden ortalamanızın tutmadığı programları tercih listenizden siliniz. Öğrenim Seviyesi olarak seçtiğiniz seviye, kurumlar arası ve kurum içi yatay geçiş başvurusu yapacaklar adaylar için tercih edilen diploma programları ile eşdeğer değil ise ekrana bir uyarı gelir ve başvuruyu

kaydetme işlemi gerçekleşmez. Bu durumda öğrenim seviyenizi, okul ve bölüm bilgileriniz gözden geçiriniz, eğer herhangi bir hata yoksa program seçimi kısmından eşdeğer olmayan program tercihlerinizi

siliniz. Daha önce Yatay Geçiş Yaptınız mı? Sorusuna EVET cevabı veren ve yatay geçiş türü "Merkezi Yerleştirme (Ek-Madde1)" olacak şekilde seçen adayların tercihleri arasında merkezi yerleştirme puanı (Ek-Madde-1) ile yatay geçiş başvurusu kabul eden program varsa, başvuru kayıt edilmez. Bu durumda program seçimi alanından merkezi yerleştirme puanı (Ek-Madde-1) ile yatay geçiş başvurusu kabul eden program/lar silinmelidir.

Öğrenim Seviyesi: 2 yıllık okuyan adaylar "Önlisans" ; 4 yıllık okuyan adaylar "lisans" olarak seçecektirler. Okul: Halen öğrenim görmekte olduğunuz okul bilgisi seçilecektir.

Fakülte: Halen öğrenim görmekte olduğunuz Fakülte bilgisi girilecektir.

Bölüm: Halen öğrenim görmekte olduğunuz Bölüm bilgisi girilecektir.

Not Sistemi: Halen öğrenim görmekte olduğunuz okulda kullanılan not sistemine göre "dörtlük" ya da "yüzlük" olarak seçim yapılır.

Başlangıç Tarihi: Halen öğrenim görmekte olduğunuz okula "KESİN KAYIT" tarihi yazılacaktır.

Ortalama: Transkriptinizde yazan Genel Not Ortalaması (GANO) yazılacaktır. Eğer GANO "0" ise ve dörtlük not sistemi işaretlediniz ise bu alana "0,00" yüzlük ise "00" yazmalısınız. (Hazırlık

Eğitimin Dili: Halen öğrenim görmekte olduğunuz bölümün eğitim dili seçilmelidir.

Başvuru Yapmak İstediğiniz Yarıyıl: Geçiş yapmak istediğiniz sınıfa ait yarıyıl bilgisini seçiniz. Devam etmek istediğiniz Dönem Sayısı: Boş geçebilirsiniz.

Başarısız Ders Sayısı: Kurum içi yatay geçiş başvurusu yapacak olan öğrencilerin zorunlu olarak doldurulması gereken bir alandır.

Öğrenci Belgesi ve Transkript Belgesi PDF formatında yüklenecektir.

Hazırlık Bilgileri girilecek olan alan hazırlık okuyan ya da okumuş öğrenciler tarafından doldurulacaktır. Hazırlık okumayan öğrenciler "HAYIR" seçeneğini işaretlemelidir.

Tüm bilgiler eksiksiz girilip tüm belgelerin yükleme işlemi bitti ise sayfanın sol üst kısmında yer alan başvuruyu kaydet butonundan başvurunuzu kaydediniz, ekrana gelen belgenin çıktısını kesinlikle almalısınız ve imzalamalısınız.

SORULARINIZ, SORUNLARINIZ İÇİN <u>ubys@bartin.edu.tr</u> ADRESİNE MAİL ATINIZ.